### Altınbaş Üniversitesi Bilimsel/Sanatsal Yayın Desteği Başvuru Kılavuzu

#### 1. EBYS Süreci

Araştırmacı EBYS üzerinden "Bilimsel/Sanatsal Yayın Desteği Başvuru Formu Ekleme" alanına gelir. Bu alana gelmek için sol panele "yayın desteği" yazmak ve "Ekle" demek yeterlidir.

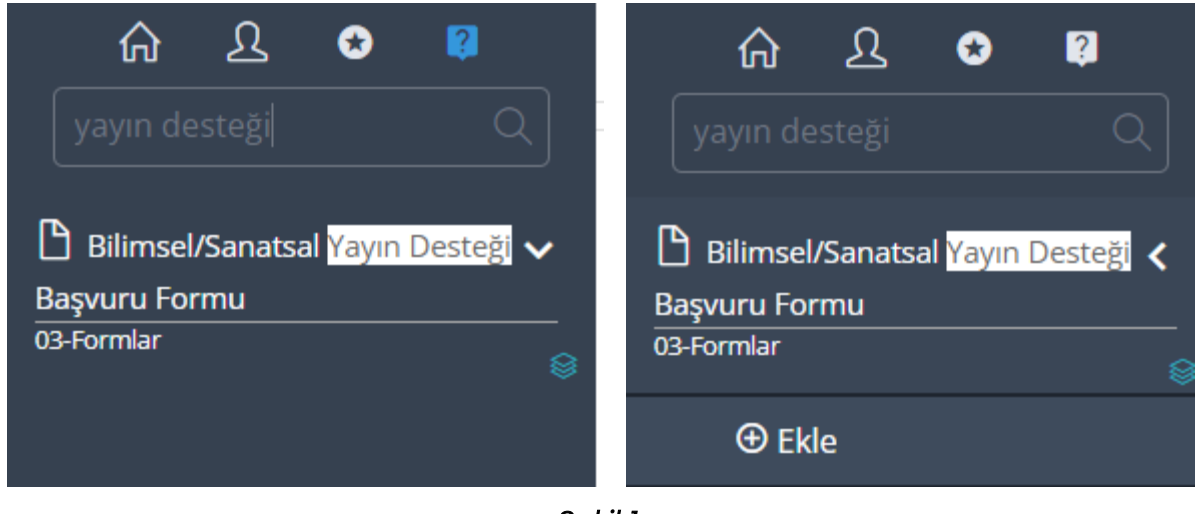

Şekil 1

Açılan ekranda (Şekil 2) **Ekler** ve **Diğer** kısmı araştırmacı tarafından eksiksiz doldurulmalıdır (Şekil 3-4). Ardından İşlemler kısmından e-imza ile onaya sunulmalıdır (Şekil 5).

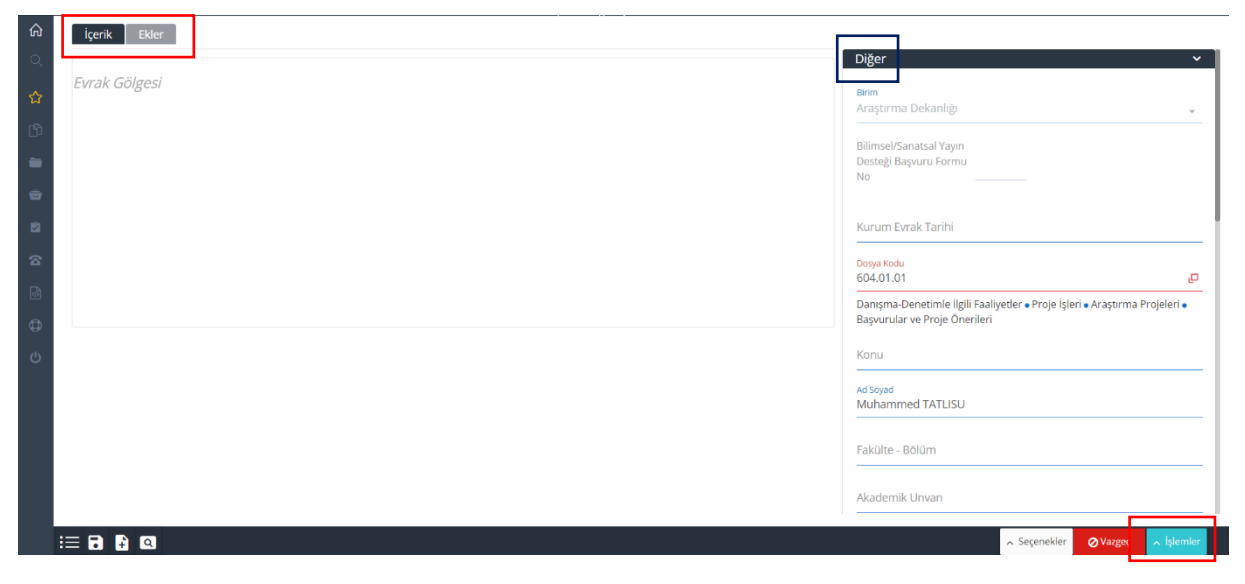

Şekil 2

Diğer kısmının doldurulma şekli (Şekil 3).

Bu kısım yayın desteği istenen makale künyesine göre doldurulur.<sup>1</sup>

| 📣 🔕 TR 🛛 Muhammed TATLISU 🗸                                   | Cilt                                          |  |
|---------------------------------------------------------------|-----------------------------------------------|--|
| id Soyad<br>Muhammed TATLISU                                  | DOI Numarasi                                  |  |
|                                                               | https://doi.org/10.1016/j.addr.2023.115143    |  |
| akute - Bolum<br>Eczacılık Fakültesi - Eczacılık              | Tarandığı Dizinler                            |  |
|                                                               | SCI                                           |  |
| vkademik Unvan<br>Dr. Öğr. Ülvesi                             |                                               |  |
|                                                               | Q Değeri                                      |  |
| 'ayının Başlığı                                               | Q1 – ilk %50                                  |  |
| Ribosome-targeted antibiotic tackles antimicrobial resistance |                                               |  |
| irinci Yazarın Ünvanı, Adı, Soyadı, Kurumu                    | Sayfa Numarası                                |  |
| Muhammed Tatlısu (Altınbaş Üniversitesi)                      | 80-103                                        |  |
| inci Yazarın Ünvanı, Adı. Sovadı, Kurumu                      | Vavin Evi                                     |  |
| Dalya Abdülmecid (Altınbaş Üniversitesi)                      | Elsevier                                      |  |
| İçüncü Yazarın Ünvanı, Adı, Soyadı, Kurumu                    |                                               |  |
| lakan Kaygusuz (İstanbul Teknik Üniversitesi)                 | Lisansustu Ogrencisi Yayini mi                |  |
|                                                               | паун<br>                                      |  |
| arsa Diğer Yazarların Ünvanı, Adı, Soyadı, Kurumu             |                                               |  |
|                                                               | Danışmanın ve Varsa Eş Danışmanın Adı         |  |
| Nature Reviews Drug Discovery                                 |                                               |  |
|                                                               | Şablon                                        |  |
| ayın Yılı                                                     | Bilimsel Sanatsal Yayın Desteği Başvuru Formu |  |

Şekil 3

Formun en sonunda bulunan Ş*ablon* sekmesinden « Bilimsel Sanatsal Yayın Desteği Başvuru Formu « seçilmelidir. Aksi takdirde sistem hata verecek ve başvuruyu kabul etmeyecektir.

Başvuru sahibi dahil olmak üzere, yayında ismi geçen tüm yazarların isimleri ilgili kısımlara eklenir.

<sup>&</sup>lt;sup>1</sup> Q değeri ve atıf dilimi hk. güncel değerler WoS sitesi üzerinden öğrenilir.

Ekler kısmının doldurulma şekli (Şekil 4).

Bu kısma makale tam metin pdf (yayın açık erişimde değilse, dergiden alınan yazar kopyası ya da dergi sitesinden ekran görüntüsü) ve derginin Q değeri ile atıf dilimini gösterir kanıt dosyaları masaüstünden eklenir.

| İçerik Ekler                           |                                                                            |              |
|----------------------------------------|----------------------------------------------------------------------------|--------------|
| Sistemdeki Evrak                       |                                                                            | ▶            |
| Seç ve Ekle                            |                                                                            |              |
|                                        | Seç                                                                        |              |
| Nature Reviews Drug Discovery          | / Q değeri ve atıf dilimi.png × Kaldır                                     |              |
| 🖉 Düzenle                              |                                                                            |              |
| Makale - Ribosome-targeted a<br>Kaldur | ntibiotic tackles antimicrobial resistance.p                               |              |
| ✓ Düzenle                              |                                                                            |              |
| Tara ve Ekle                           |                                                                            |              |
| Manuel Ek                              |                                                                            | $\checkmark$ |
|                                        |                                                                            |              |
| İmza için Seçim ve Sıralama            | Makale - Ribosome-targeted antibiotic tackles antimicrobial resistance.pdf |              |
|                                        | ✓ Nature Reviews Drug Discovery Q değeri ve atıf dilimi.png                |              |
|                                        |                                                                            |              |

Şekil 4

Ön İzleme yapılır ve ardından İşlemler kısmından e-imza ile onaya sunulur (Şekil 5).

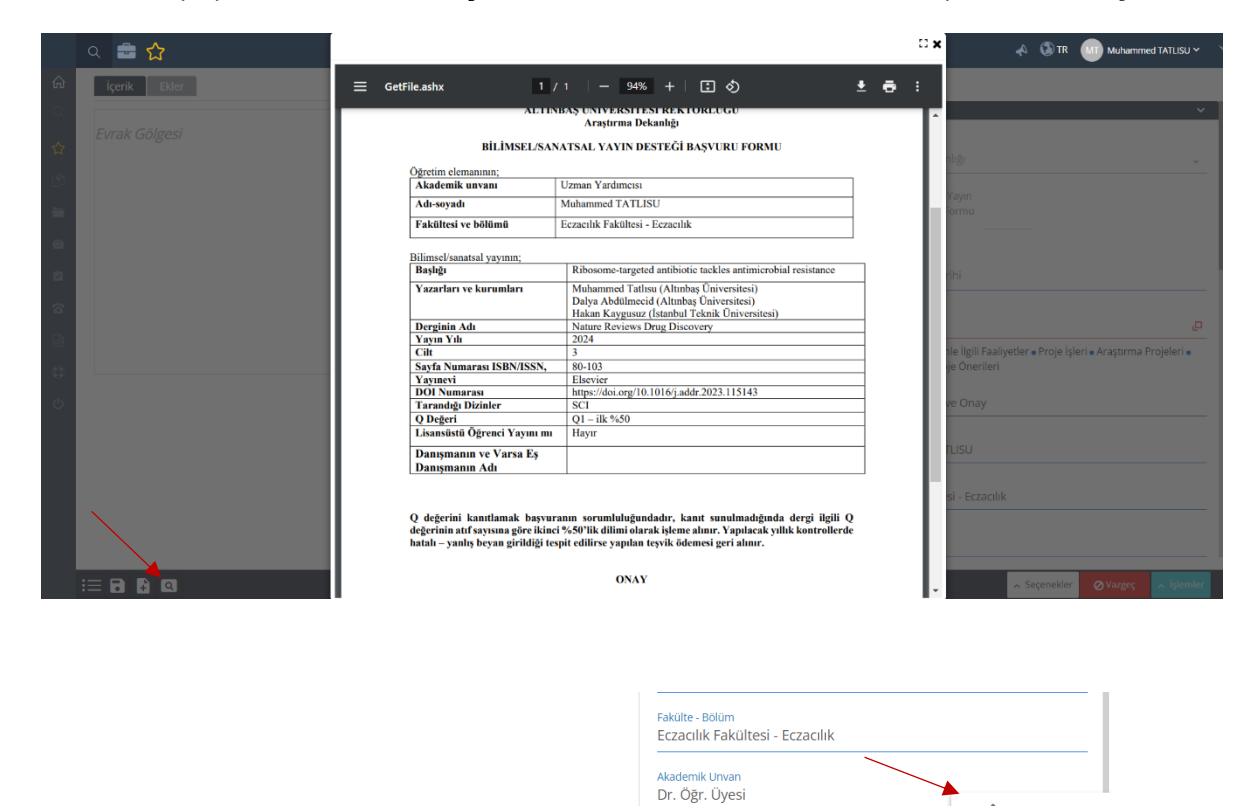

Şekil 5

🖋 Onaya Sun

Ø Vazgeç

🔨 Seçenekler

#### 2. Sonraki Süreç

Destek başvurusu Araştırma Dekanlığı yetkilisi tarafından incelenir, inceleme neticesine göre başvuru kabul edilir, ret verilir ya da revize için iade edilir.

Araştırma Dekanlığı yetkilisinin başvuruyu paraflaması sonrasında ileri süreç başlar ve başvurular Komisyon'a iletilir, ardından diğer birime sevki yapılır. (Şekil 6).

### KOMİSYON-ÜYK-İK SÜRECİ

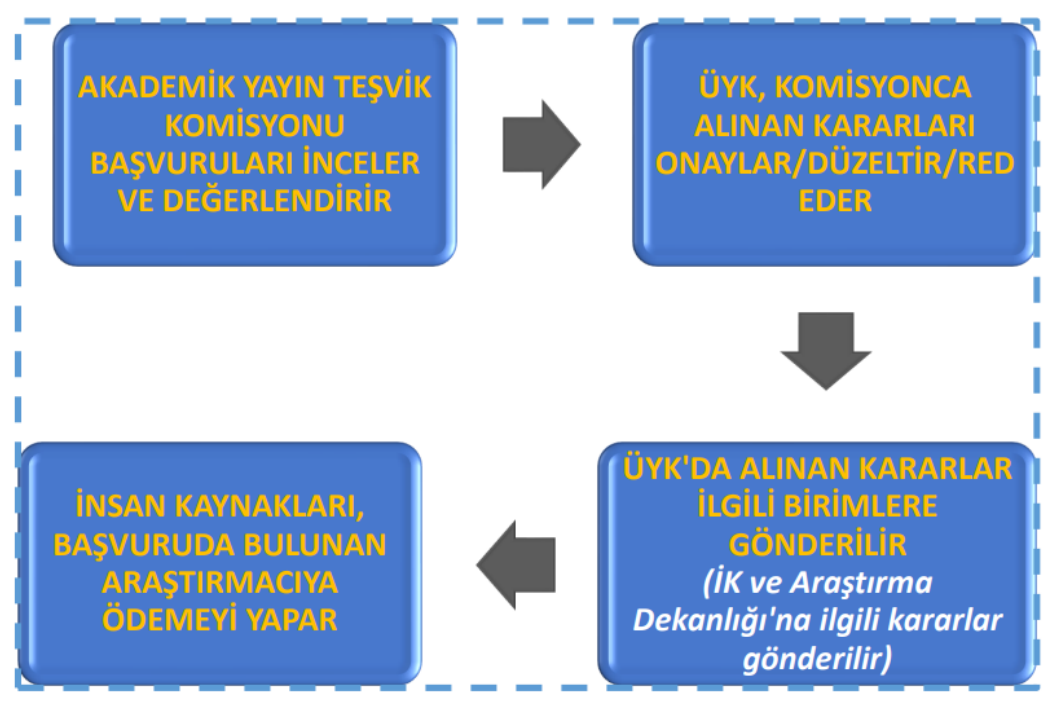

Şekil 6

# Category Ranking Calculations

## Article Incentive Payments

- Dividing the total number of articles by 4: (Total number of articles in the journal) ÷ 4 (Q1,Q2,Q3,Q4).
- Dividing the resulting number by 2 again which is: The number of articles in each Q value ÷ 2
   (Divided by 2 to see if it is the first or second 50%).

= (Total number of articles in each category "First or second 50%").

3. By comparing the resulting number with the relevant article order, it is determined whether the article is in the first or second 50% group.

| ournal Impact Factor™<br>.576 3.735<br>020 five year |                  |                      |
|------------------------------------------------------|------------------|----------------------|
| JCR Category                                         | Rank in Category | Quartile in Category |
| CHEMISTRY, ANALYTICAL - SCIE                         | 26/83            | Q2                   |
| ENGINEERING, ELECTRICAL &<br>ELECTRONIC - SCIE       | 82/273           | Q2                   |
| NSTRUMENTS &<br>NSTRUMENTATION - SCIE                | 14/64            | Q1                   |

### Example:

Like the attached photo, a journal with Q1 Category Ranking: 14/64

- Calculation:
- 64 ÷ <mark>4</mark> = 16 (Each Q value has 16 articles).

16 ÷ <mark>2</mark> = 8 (There are 8 articles in each category (8 articles in the first 50% and 8 articles in the second 50%).

Sy comparing the relevant article order which is <u>14</u> with <u>8</u>, it is determined that it falls in the second %50 category.

**Note:** Category ranking calculation is only made using Web of Science as a source.